# New Jersey Medical Reserve Corps (MRC) registration process For individuals who DO NOT have NJLMN accounts.

(Comments in green are answers to commonly asked questions at each step) Any questions, email the NJLMN helpdesk at njlmn@njlincs.net

Go to <u>https://njlmn.njlincs.net</u> and click on "Register as an existing or new MRC Volunteer".

(If you google NJLMN you might see a result with a "2"- njlmn2.njlincs.net. This link does **NOT** take you to the right place.)

| NUP<br>New Jersey D                                                                            | lealth<br>pertment of Health                                                                                                    | New Jersey's                                                                                                    | New Jers                                                                                                    | NJLMN<br>sey Learning Manage<br>online resource for public                                                                                                    | ment Network<br>ic health workforce devel                                                                                                    | opment                                                                  |                  |              |
|------------------------------------------------------------------------------------------------|----------------------------------------------------------------------------------------------------|----------------------------------------------------------------------------------------------------|----------------------------------------------------------------------------------------------------|----------------------------------------------------------------------------------------------------|----------------------------------------------------------------------------------------------------|-------------------------------------------------------------------------|------------------|--------------|
| Home                                                                                           | Course Catalog                                                                                                    | Library                                                                                                    | Forum                                                                                                    | Practice Exchange                                                                                                    | Community Calendar                                                                                                    | Conta                                                                   | ct Us            | About NJLMN  |
| The New<br>education                                                                           | Jersey Learning Mar<br>courses for New Je                                                                                                    | agement Ne<br>rsey's public                                                                                                    | twork (NJLN<br>health, safe                                                                                                    | IN) is an online resource<br>ty, and emergency pre                                                                                                    | e for public health contir<br>paredness workforce.                                                                                                    | nuing                                                                   | User l<br>Userna | _ogin<br>me* |
| environm<br>experient<br>Public He                                                             | ental health speciali<br>ce requirements, and<br>alth (OLPH) by phon                                                                                                    | st (REHS) lic<br>st successfully<br>at 609.292                                                                                                    | enses are is<br>pass the e<br>2.4993 or or                                                                                            | ssued to candidates who<br>xamination for licensur<br>hline at https://www.nj                                                                                                    | <ul> <li>b) meet education, trainin</li> <li>b) meet education, trainin</li> <li>c) contact NJDOH's Offic</li> <li>c) c) contact.sh</li> </ul>                                                                 | g, and<br>e of Local<br>tml                                             | Passwo           | ord *        |
| Feel free<br>about the                                                                         | to browse our public<br>NJLMN.                                                                                                    | course cata                                                                                                    | log, forum,                                                                                                    | practice exchange, con                                                                                                    | munity calendar or learn                                                                                                    | n more                                                                  | Log in           | password     |
|                                                                                                | w Jersey<br>dical Reserve Corp                                                                                                    | 22                                                                                                    |                                                                                                    |                                                                                                    |                                                                                                    |                                                                         | > Create         | Account      |
| The New<br>comprise<br>5,000 vo<br>in the ev<br>In additid<br>therapist<br>Commun<br>reception | Jersey Medical Rese<br>d of volunteers who<br>lunteers, the NJMRC<br>ent of a disaster or c<br>on to Health Professi<br>s, dentists, counselo<br>ity Health volunteers<br>and clerical services<br>and functional needs i | rve Corps (N.<br>help ensure i<br>promotes he<br>ther emerge<br>onal voluntee<br>rs, and veter<br>s, community<br>s, information<br>ndividuals, he | JMRC) is a r<br>their comm<br>ealthy living<br>ency.<br>ers, such as<br>inarians, wh<br>y Health vol<br>n technolog<br>ospitality, fo | network of community-<br>unities are healthy, pre-<br>throughout the year ar<br>doctors, nurses, Emerg-<br>no can provide clinical s<br>unteers serve a variety<br>y, language translation,<br>od services, and secur | pased, locally organized<br>pared, and resilient. With<br>d it stands ready for dep<br>pency Medical Technician<br>ervices, we are also look<br>of important functions ir<br>assistance to disabilities<br>ty. | units<br>nearly<br>oloyment<br>s or EMTs,<br>ing for<br>icluding<br>and |                  |              |
| Registe<br>If you a<br>passwor                                                                 | <b>r as an existing or</b><br>Iready have an LMI<br>d in the <del>Oser Legi</del>                                                                                                    | <b>new MRC V</b><br>N account, y<br><del>n box to the</del>                                                                                        | <b>/olunteer!</b><br>you only ne<br>right.                                                                                            | eed to sign in by prov                                                                                                    | iding your username a                                                                                                    | and                                                                     |                  |              |
| Select t                                                                                       | he last optio                                                                                                    | n, BEGIN<br>NJL                                                                                                    | N YOUR<br>MN<br>Management No<br>for public health                                                                                    | REGISTRATION                                                                                                    | J:                                                                                                    |                                                                         |                  |              |
| ome Course Ca                                                                                  | stalog Library Forum                                                                                                    | Practice Excl                                                                                                    | hange Comn                                                                                                    | nunity Calendar Contact Us                                                                                                    | About NJLMN                                                                                                    |                                                                         |                  |              |
| New Jersey<br>Medical Reser                                                                    | ve Corps                                                                                                    |                                                                                                    |                                                                                                    |                                                                                                    |                                                                                                    |                                                                         |                  |              |
| aank you for cho<br>th the NJLMN. U<br>gistration proce<br>assword and add                     | oosing to volunteer with t<br>Jsers who may have volu<br>ss includes building your<br>Iress.                                                                                                    | the NJMRC. Before<br>Inteered in the<br>NJLMN profile                                                                                              | ore we set you<br>past are also i<br>where we gath                                                                                    | u up to volunteer, you will ne<br>required to register with the<br>ner information such as you                                                                                                    | ed to register<br>NJLMN. The<br>email,                                                                                                    |                                                                         |                  |              |
| ter you complet<br>mplete the NJM<br>eed to communi                                            | e the NJLMN registration<br>RC application to volunte<br>cate with our volunteers.                                                                                                    | , your account<br>eer. Some inforr                                                                                                    | with the NJLM<br>mation in the I                                                                                                    | N will be created and you w<br>NJMRC application is require                                                                                                    | ll proceed to<br>d, as we will                                                                                                    |                                                                         |                  |              |
| Jain, thank you<br>• If you <b>ARE F</b>                                                       | and lets begin your regis                                                                                                    | tration.<br><b>IJLMN</b> , you ne                                                                                                    | ed only sign ir                                                                                                    | n by providing your usernam                                                                                                    | e and                                                                                                    |                                                                         |                  |              |

- password, HERE.
- If you ARE REGISTERED but do not remember your password please use the forgot password page HERE.
- If you ARE REGISTERED but do not remember your username please contact the NJLMN helpdesk HERE.

ATYOMARE NOT REGISTERED and want to volunteer with the NJMRC as a new or existing volunteer please
 BEGIN YOUR REGISTRATION

#### • READ and click on "CONTINUE":

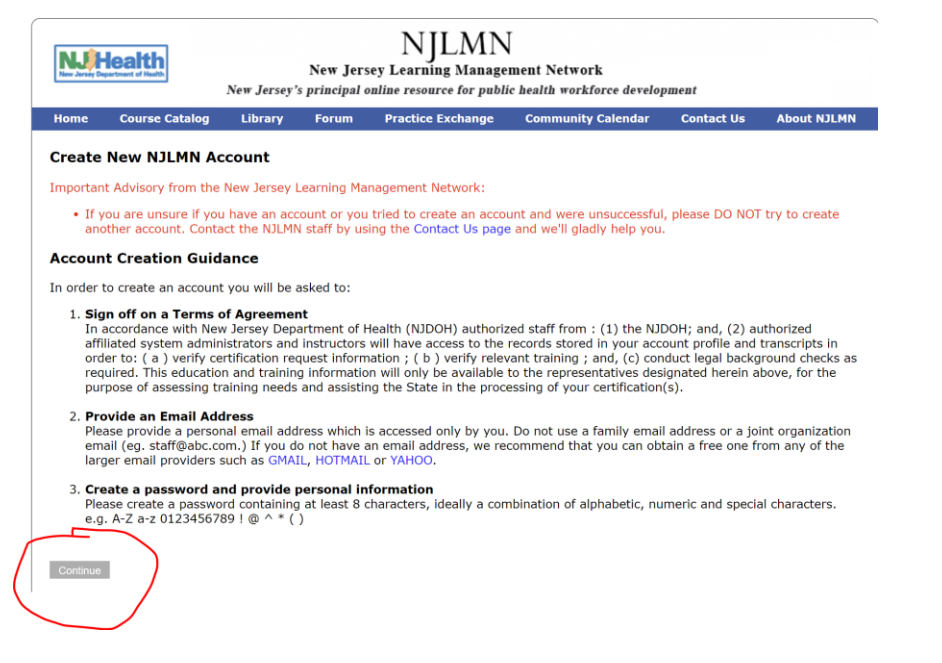

• Check off that you've read the Terms of Agreement and click on "Continue":

| NUMERATION New Jersey Learning Management Network<br>New Jersey's principal online resource for public health workforce development |                                                                                                    |                                                                                     |                                                                          |                                                                                                    |                                                                                                    |                                                                                         |                                                                  |
|----------------------------------------------------------------------------------------------------|----------------------------------------------------------------------------------------------------|-------------------------------------------------------------------------------------|--------------------------------------------------------------------------|----------------------------------------------------------------------------------------------------|----------------------------------------------------------------------------------------------------|-----------------------------------------------------------------------------------------|------------------------------------------------------------------|
| Home                                                                                                    | Course Catalog                                                                                                    | Library                                                                             | Forum                                                                    | Practice Exchange                                                                                                    | Community Calendar                                                                                                    | Contact Us                                                                              | About NJLMN                                                      |
| Terms<br>In accord<br>system a<br>verify cei<br>required,<br>of assess<br>✓ I AGR<br>Continue                                       | of Agreement<br>lance with New Jerse<br>dministrators and in:<br>tification/endorseme<br>This education and<br>ing training needs an | ey Departmer<br>structors will<br>nt request ir<br>training infor<br>nd assisting t | nt of Health<br>have access<br>formation ;<br>mation will<br>he State in | (NJDOH) authorized sta<br>s to the records stored i<br>( b ) verify relevant tra<br>only be available to the<br>the processing of your o | aff from : (1) the NJDOH;<br>in your account profile and<br>ining ; and, (c) conduct le<br>representatives designate<br>certification(s)/endorseme | and, (2) authoriz<br>I transcripts in or<br>gal background<br>d herein above,<br>nt(s). | ted affiliated<br>rder to: ( a )<br>checks as<br>for the purpose |

• Enter your email address and click on "Submit". This will become your NJLMN username to log in.

| NJLMN<br>New Jersey Learning Management Network<br>New Jersey's principal online resource for public health workforce development |                                                                                                    |                                                            |                                          |                                                  |                                                           |                                        |                                     |
|----------------------------------------------------------------------------------------------------|----------------------------------------------------------------------------------------------------|------------------------------------------------------------|------------------------------------------|--------------------------------------------------|-----------------------------------------------------------|----------------------------------------|-------------------------------------|
| Home                                                                                                    | Course Catalog                                                                                              | Library                                                    | Forum                                    | Practice Exchange                                | Community Calendar                                        | Contact Us                             | About NJLMN                         |
| Email A<br>Please pr<br>(eg. staff<br>providers<br>Please co<br>test@gma                                                          | Address<br>ovide a personal em<br>@abc.com.) If you o<br>such as GMAIL, HO<br>nfirm your email ad<br>il.com | aail address w<br>do not have a<br>ITMAIL or YAH<br>dress. | hich is acce<br>n email add<br>IOO mail. | essed only by you. Do n<br>ress, we recommend th | ot use a family email addre<br>at you can obtain a free o | ess or a joint org<br>ne from any of t | janization email<br>he larger email |

IF you receive a message saying "Please provide a different email address" the account already exists.

- Complete the account creation form shown below.
  - Please ensure all required fields (denoted with an \*) are completed
  - Password: minimum 6 characters no other restrictions
  - The "Contact Information" section is for personal/home information.
  - Organization section:
  - For Public Health Role and Organization Type, choose the closest and if you feel none of them are a fit, choose OTHER
  - For Organization Name, if you are retired/not working, please enter a word to best describe your status, ie-student, retiree, volunteer
  - For Organization address information, if you aren't currently affiliated with an organization, use your home information
  - Make sure you click on SUBMIT when complete!

|                                                                                                    | CREATE AN ACCOUNT                                                                                                    |
|----------------------------------------------------------------------------------------------------|----------------------------------------------------------------------------------------------------|
|                                                                                                    | for test@optonline.net                                                                                                    |
| Complete this form to create                                                                                                    | your account profile and join the New Jersey Learning Management Network (NJLMN).                                                                                                    |
| features of the NJLMN.                                                                                                    | the NJLMN, register for courses, access your registrations, transcripts and other                                                                                                    |
| Thank you and Welcome to th                                                                                                    | ne NJLMN!                                                                                                    |
| PLEASE FILL IN ALL RI<br>DO NOT SUBMIT FORM                                                                                                    | EQUIRED FILEDS NOTED WITH AN *.<br>I UNTIL ALL REQUIRED FILEDS HAVE BEEN ENTERED.                                                                                                    |
| PASSWORD *<br>(6-10 Characters)                                                                                                    |                                                                                                    |
| Contact Information                                                                                                    |                                                                                                    |
| First Name *                                                                                                    |                                                                                                    |
| Middle Initial                                                                                                    |                                                                                                    |
| Last Name *                                                                                                    |                                                                                                    |
| Suffix<br>(If Applicable: Jr. Sr. M.D. Etc)                                                                                                    |                                                                                                    |
| Address Line 1                                                                                                    |                                                                                                    |
| Address Line 2                                                                                                    |                                                                                                    |
| City                                                                                                    |                                                                                                    |
| County *                                                                                                    | -select-                                                                                                    |
| State *                                                                                                    | -select-                                                                                                    |
| Zip *                                                                                                    |                                                                                                    |
| Phone<br>Mobile Dhone                                                                                                    |                                                                                                    |
| Organization Informatio                                                                                                    |                                                                                                    |
| Bublic Mapleb Bala *                                                                                                    | salart                                                                                                    |
| Other (PHR)                                                                                                    | -scieu-                                                                                                    |
| Organization Type *                                                                                                    | -select-                                                                                                    |
| If Other, Describe                                                                                                    |                                                                                                    |
| Organization Name *                                                                                                    |                                                                                                    |
| Organization Address Line 1 *                                                                                                    |                                                                                                    |
| Organization Address Line 2                                                                                                    |                                                                                                    |
| Organization City *                                                                                                    |                                                                                                    |
| Organization County *                                                                                                    | -select-                                                                                                    |
| Organization Zip *                                                                                                    |                                                                                                    |
| Organization Phone *                                                                                                    |                                                                                                    |
| Education                                                                                                    |                                                                                                    |
| Highest Level Of Education *                                                                                                    | select                                                                                                    |
| Highest Level of Education                                                                                                    |                                                                                                    |
| Licenses<br>(If Applicable)                                                                                                    |                                                                                                    |
|                                                                                                    |                                                                                                    |
| Certifications<br>(If Applicable)                                                                                                    |                                                                                                    |
|                                                                                                    |                                                                                                    |
| Topics Of Interest<br>(If Applicable)                                                                                                    |                                                                                                    |
|                                                                                                    |                                                                                                    |
| Continuing Education Credits                                                                                                    | Select the type of Continuing Education credit you are interested in:                                                                                                    |
|                                                                                                    |                                                                                                    |
|                                                                                                    | Other:                                                                                                    |
| EMAIL OPT in /out                                                                                                    |                                                                                                    |
| EMAIL OPTIN /out                                                                                                    |                                                                                                    |
| Would you be interested in re                                                                                                    | ceiving email notification(s) of new NJLMN training and education opportunities?                                                                                                    |
| Users of the New Jersey Learning<br>and education opportunities throu<br>and Senior Services and NJLMN p                                                                                                    | Management Network (NJLMN) may choose to receive <b>email</b> notifications of new training<br>glp the NJLMN. The information in these messages comes from the Department of Health<br>arthers, including Course Sponsors, Local Site Coordinators, and Continuing                                                                                                    |
| Education providers.<br>As the host of the NJLMN, NJDOH                                                                                                    | is obligated by Industry Guidelines to have consent from account holders and provide                                                                                                    |
| them with an option to opt in or o<br>you choose one of the two choice<br>regarding course schedule change<br>information relating to courses fo<br>in error, please contact nine for                                                                                                    | ut trom an email list or service. To ensure compliance with these guidelines, we would like<br>s provided for the question below. This does not affect the emails you receive through NJLMN<br>es and technical issues; you will continue to receive emails containing planning or logistical<br>r which you are registered. If you believe that you are receiving NJLMN marketing emails<br>lines.net. |
| Accept      Decline     Decline |                                                                                                    |
|                                                                                                    |                                                                                                    |

Submit

You will see the following:

Your request to create an account is being processed, please do not hit the back button or reload this page.

| And THEN you will | see | this: |  |
|-------------------|-----|-------|--|
|-------------------|-----|-------|--|

| Thank You!                                                                                                    | ×  |
|----------------------------------------------------------------------------------------------------|----|
| Thank you for choosing to be a part of the New Jersey Medical<br>Reserve Corps! The NJMRC is a dedicated group of individuals whom<br>New Jersey can rely upon in the event of a public health emergency o<br>to fill a public health need. | ٥r |
| Once you click CONTINUE your application will load.                                                                                                    |    |
| Please take the time to fill in all required fields or your application will not be submitted.                                                                                                    |    |
| CONTINUE                                                                                                    | 5  |

- Click on CONTINUE
- You will see the following pop-up warning:

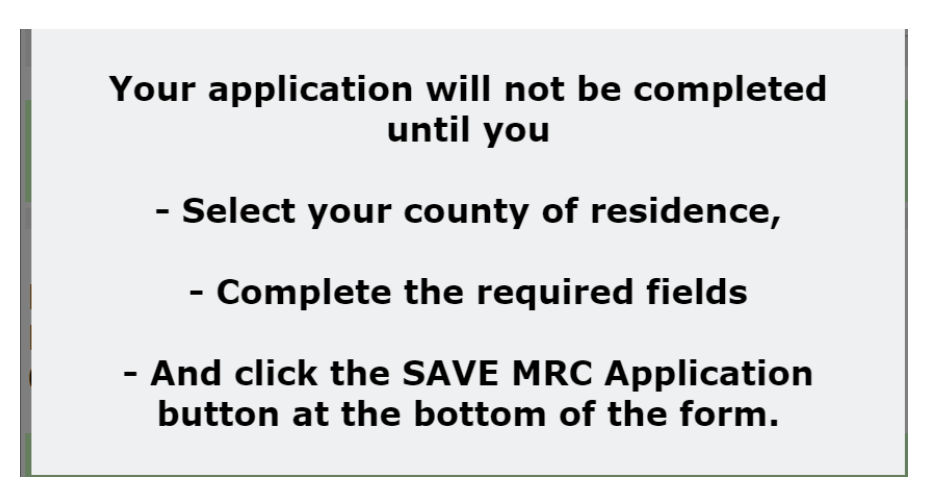

• Complete the application including all required fields:

|                                                                                                    | MRC Application                                                                                                    |
|----------------------------------------------------------------------------------------------------|----------------------------------------------------------------------------------------------------|
| County Of<br>Residence *                                                                                                    | -select-                                                                                                    |
| MRC ID                                                                                                    | 701205<br>[If you have an existing id please update this field with your current id. If you do                                                                                                    |
| Price 10                                                                                                    | not remember or do not have an ID do not modify this number it is auto<br>generated and used for your MRC ID)                                                                                                    |
| The National Disaster<br>Medical System                                                                                                    | -select-                                                                                                    |
| Contact Information<br>(We will use this info                                                                                                    | ormation to notifiy you via mail. )                                                                                                    |
| 129 Laredo Drive                                                                                                    |                                                                                                    |
| Morganville<br>NJ<br>07751                                                                                                    |                                                                                                    |
| Best Contact Numbe<br>(This number will be                                                                                                    | r<br>• used to contact you via phone call and text/SMS.)                                                                                                    |
| Number *                                                                                                    |                                                                                                    |
| Emergency Contact 1                                                                                                    | Information                                                                                                    |
| Last Name *                                                                                                    |                                                                                                    |
| First Name *                                                                                                    |                                                                                                    |
| Relationship *                                                                                                    | -select-                                                                                                    |
| Street Address *                                                                                                    |                                                                                                    |
|                                                                                                    |                                                                                                    |
| City ·                                                                                                    |                                                                                                    |
| State **                                                                                                    |                                                                                                    |
| Zip *                                                                                                    |                                                                                                    |
| Cell Phone *                                                                                                    |                                                                                                    |
| OR Home Phone                                                                                                    |                                                                                                    |
| Emergency Email                                                                                                    |                                                                                                    |
| Additional Informati                                                                                                    | ion                                                                                                    |
| Languages Spoken<br>Fluently                                                                                                    | -select-                                                                                                    |
| Languages Written And<br>Read                                                                                                    | -select-                                                                                                    |
| Are You Willing To Travel<br>And<br>Volunteer Outside Your                                                                                                    | -select-                                                                                                    |
| County?<br>Are You Willing To                                                                                                    |                                                                                                    |
| Participate In A<br>Federal Coordinated<br>Emergency Response                                                                                                    | -select-                                                                                                    |
| Willing To Provide<br>Translation Service                                                                                                    | -select-                                                                                                    |
| Have You Been Immunized                                                                                                    | -select-                                                                                                    |
| Do You Have Any Special                                                                                                    |                                                                                                    |
| Needs<br>If So Please Explain                                                                                                    |                                                                                                    |
| If You Have Committed To<br>Any Other Organization<br>Or Institution, By Virtue Of<br>Employment Or<br>Volunteerism,<br>In The Event Of Public                                    |                                                                                                    |
| Health Emergency, Please<br>Explain                                                                                                    |                                                                                                    |
| Expertise<br>And Agree To Be Available<br>For Consultation<br>Or Response Throughout<br>The State                                                                                 | -select-                                                                                                    |
| If You Answered Yes,<br>Please Describe Your                                                                                                    |                                                                                                    |
| Medical and Non-Medical                                                                                                    | dical Licenses and Certifications                                                                                                    |
|                                                                                                    |                                                                                                    |
| Add Medical Lic                                                                                                    | enses or Certifications                                                                                                    |
| Add Non-Medica                                                                                                    | al Licenses or Certifications                                                                                                    |
| Expectations of N1 M                                                                                                    | edical Reserve Corps Volunteers                                                                                                    |
| As a voluntoor with                                                                                                    | h the New Jersey Medical Reserve Corps. I will be called upon                                                                                                    |
| As a volunteer with<br>to assist in the eve<br>educational progra<br>assigned duties ba<br>submitting this apj<br>Reserve Corps. Th<br>knowledge, truthfu<br>professional ability | h the New Jersey Medical Reserve Corps, I will be called upon<br>ent of a public health memrgency. I agree to attend an<br>am to explain my role in disaster preparedness; I will be<br>used on my level of training and experience. I understand that<br>plication does not guarantee acceptence into the NJ Medical<br>e information contained in this application is, to the best of my<br>J. I agree to serve my fellow citizens to the best of my |
| Failure to                                                                                                    | * I Agree to the above statement<br>agree to the above statement invalidates application.                                                                                                    |
|                                                                                                    |                                                                                                    |
|                                                                                                    |                                                                                                    |

To enter vaccination administration expertise, on the MRC Profile page select Add Non-Medical Licenses or Certifications.

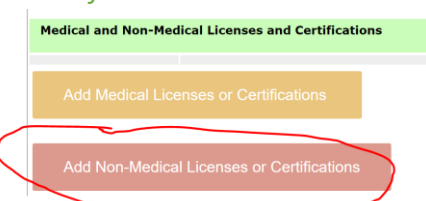

Then scroll down and select "Vaccination administration" in the pulldown for Type:

| Add Non-Medical Licenses or                                                                                                    | Certifications                                                                                                    |
|----------------------------------------------------------------------------------------------------|----------------------------------------------------------------------------------------------------|
| Has This License Or Certification<br>Ever Been Suspended Or Revoked In<br>New Jersey Or Any Other State? *                                                                                  | -select- V                                                                                                    |
| Name *                                                                                                    |                                                                                                    |
| Number                                                                                                    |                                                                                                    |
| State *                                                                                                    | -select-  * This field is required                                                                                                    |
| Type *                                                                                                    | -select-                                                                                                    |
| Status *                                                                                                    | Basic Disaster Life Support (BDLS)<br>Bloodborne Pathogens<br>CBRNE Training                                                                                                    |
| Specialty Within The Above Certification<br>That You Possess                                                                                                    | Citizen Emergency Response Team (CERT)<br>CPR/AED                                                                                                    |
|                                                                                                    | Exercise design and evaluation<br>First Aid<br>Fit Testing for Particulate Respirators<br>Hazardous Materials                                                                                                    |
| Cheryl New No Basic<br>Elice Jersey No Suppo                                                                                                    | Insident Command Training (ICS)     Isolation and Quarantine     Mental Health Training for Disasters     Pediotric Advanced (IR) SU                                                                                                    |
| Expectations of NJ Medical Reserve                                                                                                    | Training (HAZMAT) Biological                                                                                                    |
| As a volunteer with the New of to assist in the event of a puble ducational program to explain assigned duties based on my l submitting this application doe Reserve Corps. The information | Vaccination administration<br>Vaccination administration<br>Vaccination administration<br>Venipuncture<br>Weapons of Mass Destruction (WMD) Traini → I will be<br>evel of training and experience. I understand that<br>es not guarantee acceptence into the NJ Medical<br>or contained in this application is, to the best of my |

knowledge, truthful. I agree to serve my fellow citizens to the best of my

A good place to put additional pertinent expertise/certifications/experience not covered in any of the

#### pulldown choices is here:

professional ability.

| Do You Have Particular<br>Expertise<br>And Agree To Be Available<br>For Consultation<br>Or Response Throughout<br>The State | Yes | ] |
|----------------------------------------------------------------------------------------------------|-----|---|
| If You Answered Yes,<br>Please Describe Your<br>Particular Expertise                                                        |     |   |

### • When complete, click on

SAVE MRC Application

### What happens next:

- Your application will be routed to the MRC Unit County Coordinator for the county you designated and you will be contacted.
- Any technical questions along the way, email the NJLMN helpdesk at <u>njlmn@njlincs.net</u>

## THANK YOU VERY MUCH FOR TAKING THE TIME TO VOLUNTEER

## Welcome to the New Jersey Medical Reserve Corps